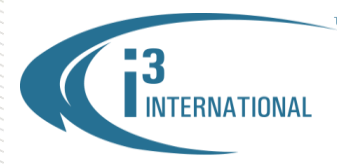

## Re: Annexxus 46/66 Default Login / Password Change

To all of our customers and partners;

Please note that a new Annexxus Firmware v.5.2.0 has been officially released for Annexxus 46/66 IP camera series. The new firmware version is available for download on our website: <u>www.i3international.com</u> -> Support - > Downloads -> Firmware -> <u>Annexxus46-66 Firmware v.5.2.0</u>

The new firmware comes with the following improvements:

- **1.** Internet Explorer v.11 support
- 2. New default user login and password (i3admin/i3admin)
- **3.** FTP recording feature support.

| FW version: | Default User Name | Default Password |
|-------------|-------------------|------------------|
| v. 5.0.0    | admin             | 1234             |
| v. 5.2.0    | i3admin           | i3admin          |

All Annexxus-series cameras are sold with the most recent version of the firmware already pre-installed. To upgrade your previously-purchased Ax46/66 camera with the new firmware, please start by downloading the firmware package from our website or FTP.

For instructions on how to install new Firmware, please see the Ax46/66 camera manual.

Note, that after the firmware upgrade, the default User Name/Password will remain unchanged. This will allow your Ax46/66 camera to continue recording normally in the SRX-Pro Server.

If desired, the default administrative account can be manually set to i3admin/i3admin after the firmware upgrade, by resetting all camera settings to factory default. Please note that this step will also reset all network and video settings on the camera, which will then have to be manually reconfigured before re-adding the camera back to SRX-Pro Server. For the sake of simplicity and expediency, we recommend taking no action after upgrading your Annexxus 46/66 camera to the new firmware (v.5.2.0). You camera will continue recording normally.

(Note, to manually set the default administrative account's credentials to i3admin/i3admin, please go to the camera's Advance Setup through the IE Web browser, then go to the System setup tab and click the **Default** button. All network and video settings will be reset to factory default values. Camera's default IP address is: 192.0.0.16.)

Please consult with your Regional Sale Managers for more information. Thank you very much for your attention and cooperation.

Please contact technical support if you have any questions or issues. Email: <a href="mailto:support@i3international.com">support@i3international.com</a> Tel.: 1.877.877.7241 Live Chat: <a href="http://i3chat.i3international.com/chat?locale=en">http://i3chat.i3international.com/chat?locale=en</a>

i3 International Inc. Technical Support and Services

## **i3 INTERNATIONAL TECHNICAL BULLETIN**

Technical Bulletin # 141216-HW-01